## Как подать заявление в «Медицинский колледж №1»?

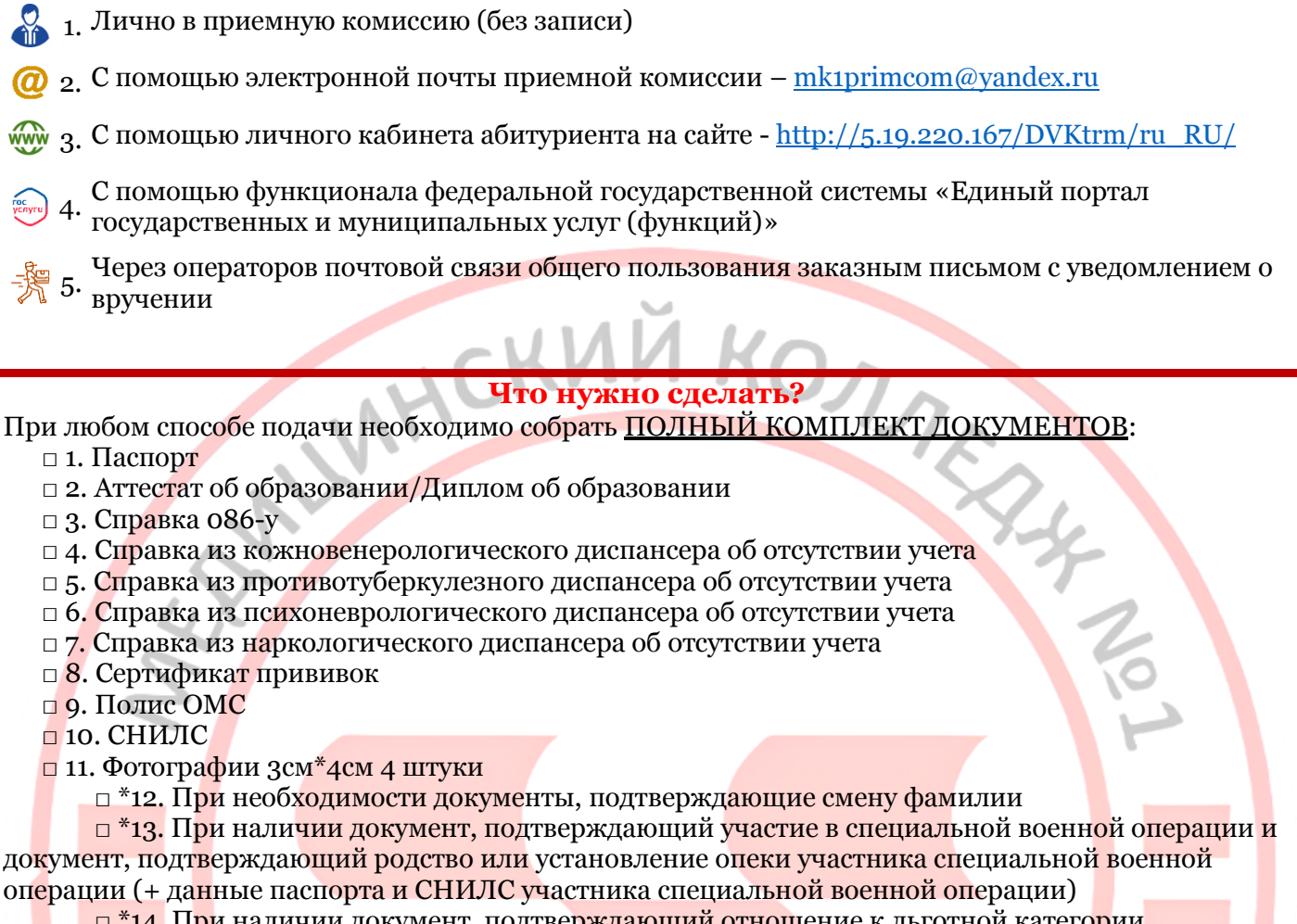

<sup>14.</sup> При наличии документ, подтверждающий отношение к льготной категории (многодетная семья, дети-сироты, дети-инвалиды и др.)

15. При наличии индивидуальных достижений, указанных в параграфе 7.5 раздела 7 Правил приема, приложить соответствующие документы

## Как подать документы лично в приемную комиссию (без записи)

- 1. Соберите полный комплект документов
- 2. В любой из дней с понедельника по пятницу 10:00-16:00 до 9.08 включительно вам нужно приехать по адресу Санкт-Петербург, станция метро «Кировский завод», ул. Зайцева, 28
- 3. Зайдите в здание колледжа, получите на вахте пропуск и поднимайтесь на 3 этаж в 38 кабинет

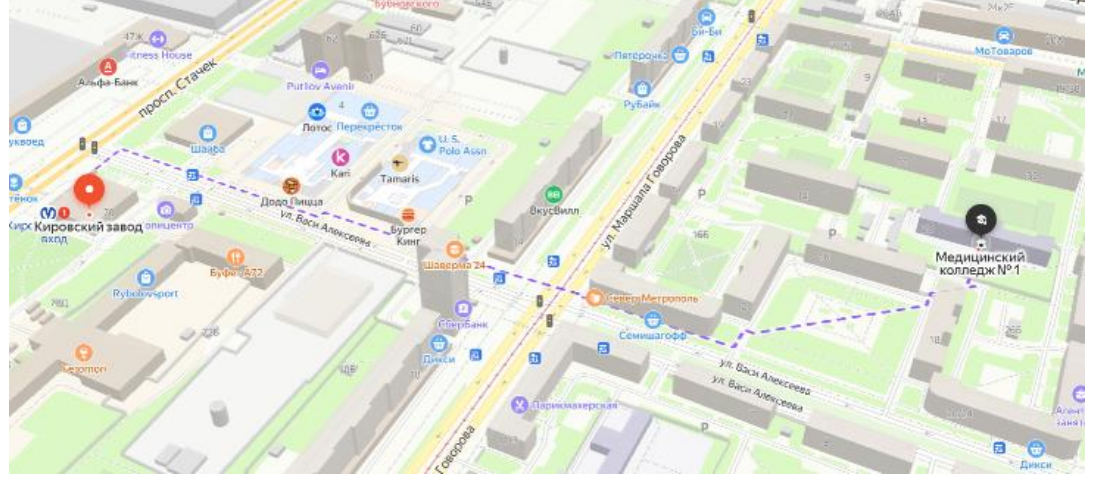

## Как подать заявление с помощью функционала федеральной государственной системы «Единый портал государственных и муниципальных услуг (функций)»

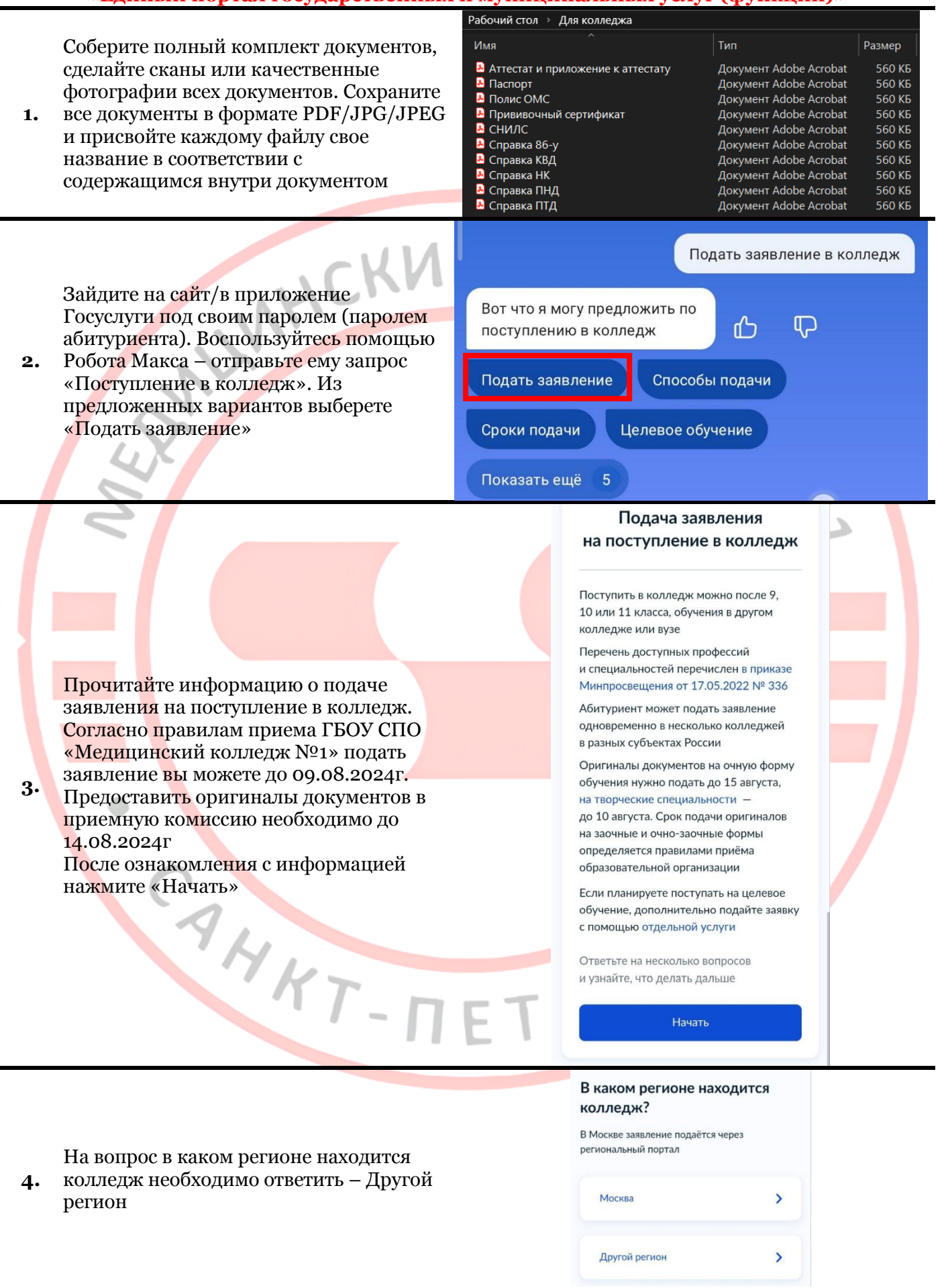

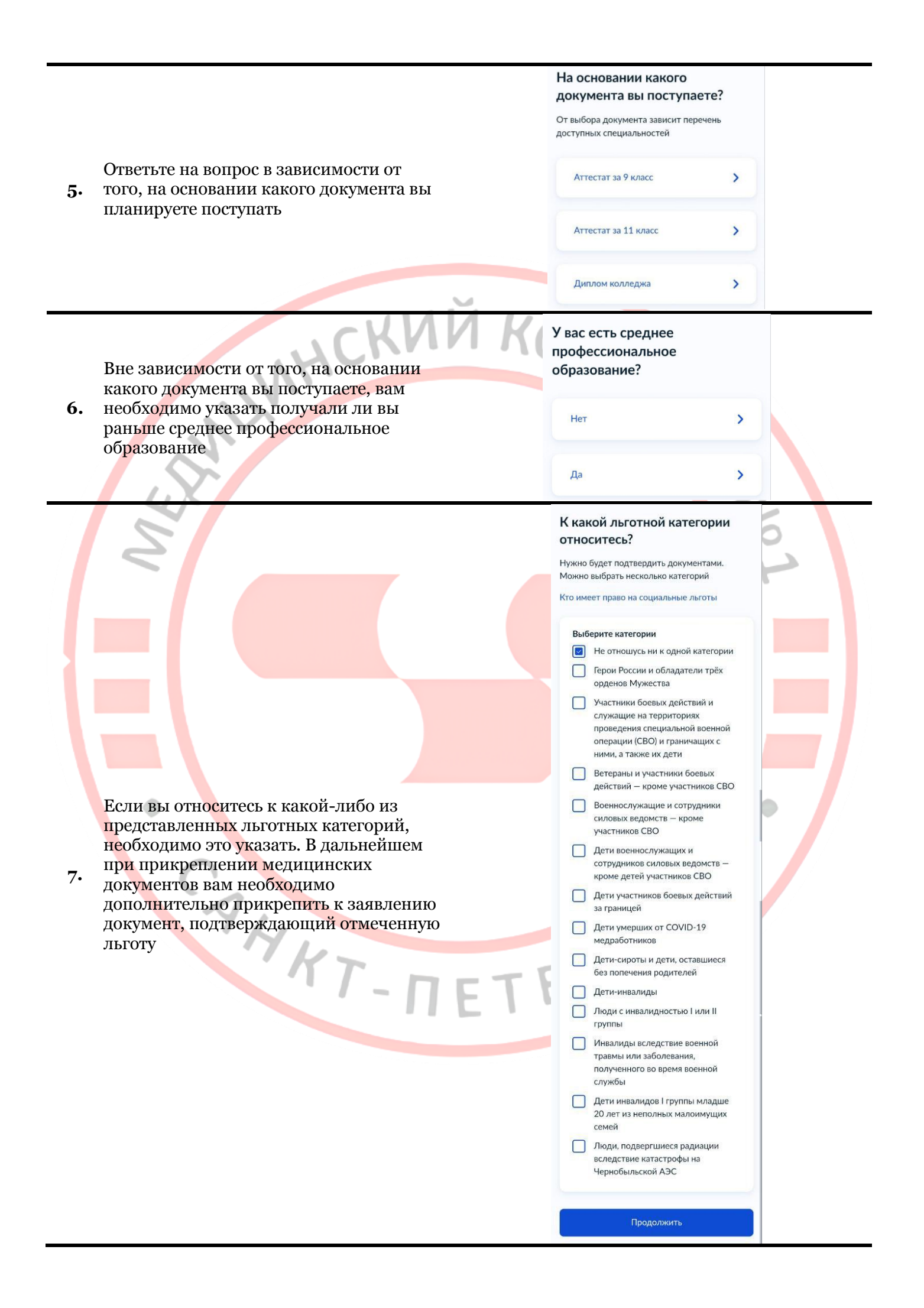

У вас есть индивидуальные достижения?

Можно выбрать несколько категорий Виды индивидуальных достижений

#### Выберите категории

- Иичего из нижеперечисленного
- Участие в олимпиадах или иных конкурсах
- Победитель или призер чемпионата «Абилимпикс»
- Победитель или призёр отборочного этапа или финала чемпионатов «Профессионалы», «ArtMasters», чемпионата высоких технологий
- Прохождение военной службы по призыву, контракту или мобилизации, пребывание в добровольческих формированиях по контракту с Вооружёнными Силами РФ
- Победитель или призёр международных спортивных соревнований
- Победитель международных спортивных состязаний по видам спорта, не включённым в программы Олимпийских, Паралимпийских и Сурдлимпийских игр

Продолжить

## Что нужно для подачи заявления

• Паспорт

- Цифровое фото для личного дела
- Аттестат за 11 класс
- Справка по форме 086/у или о расширенном медицинском осмотре — при наличии

#### Что дальше

Ответ от образовательной организации придёт в личный кабинет. После рассмотрения заявления вы сможете при необходимости записаться на вступительные испытания, следить за своим местом в конкурсных списках, подавать и отзывать согласие на зачисление

Оригиналы документов на очную форму обучения нужно подать до 15 августа, на творческие специальности — до 10 августа. Срок подачи оригиналов на заочные и очнозаочные формы определяется правилами приёма образовательной организации

Перейти к заявлению

Если у вас есть индивидуальные достижения, подходящие к перечисленным категориям, отметьте их на данной странице. В дальнейшем при прикреплении медицинских документов

вам необходимо дополнительно прикрепить к заявлению документ, подтверждающий отмеченное индивидуальное достижение

8.

Прочитайте представленную информацию. Согласно правилам приема ГБОУ СПО «Медицинский колледж №1» помимо перечисленных документов вам необходимо предоставить справки из кожновенерологического, противотуберкулезного, наркологического и психоневрологического диспансеров, прививочный сертификат, полис ОМС, СНИЛС, а также дополнительные документы при их наличии: свидетельство о смене фамилии,

документ подтверждающий участие в 9. специальной военной операции и документ, подтверждающий родство или установление опеки участника специальной военной операции (+ данные паспорта и СНИЛС участника специальной военной операции), документ, подтверждающий отношение к льготной категории, документы, подтверждающие наличие индивидуальных достижений, указанных в параграфе 7.5, раздела 7 Правил приема. После ознакомления с информацией нажмите «Перейти к заявлению»

# Выберите образовательную организацию

Можно выбрать любое количество образовательных организаций, специальностей и профессий. Оригиналы документов подайте туда, где решите учиться

Найдите образовательную организацию

Санкт-Петербургское госу...

## Выбранная образовательная организация

Санкт-Петербургское государственное бюджетное профессиональное образовательное учреждение «Медицинский колледж № 1»

г. Санкт-Петербург

### Продолжить

Выберите специальности и профессии

Можно выбрать любое количество образовательных организаций, специальностей и профессий. Оригиналы документов подайте туда, где решите учиться

Санкт-Петербургское государственное бюджетное профессиональное образовательное учреждение «Медицинский колледж № 1»

г. Санкт-Петербург

Выберите специальность или профессию Введите название Q

🖓 Фильтры

Найдено 7

31.02.01 Лечебное дело Очное

~

 Вступительные испытания, медосмотр

#### Подать заявку

Очное, 2 года 10 месяцев Платное, 60 мест

Очное, 2 года 10 месяцев Бюджетное, 30 мест

## 31.02.02 Акушерское дело

 Вступительные испытания, медосмотр

#### 34.02.01 Сестринское дело

Очное, Очно-заочное

 Вступительные испытания, медосмотр

Выбрано <u>1</u>

Продолжить

С помощью поиска найдите «Медицинский колледж 1», в предложенных вариантах найдите

10. полное наименование учреждения и выберите его. Убедитесь, что вы верно выбрали образовательную организацию и нажмите «Продолжить»

> Далее вам необходимо выбрать специальность, на которую вы хотите подать заявление. Разверните информацию о специальности, нажав на

ее наименование. Выберете форму обучения, на которую вы хотите подать заявление (бюджет/платное; очная/очно-заочная форма). Вы можете выбрать несколько специальностей. После нажмите «Продолжить»

|                                                                                             | Выбранные образовательные                                                                                                    |
|---------------------------------------------------------------------------------------------|----------------------------------------------------------------------------------------------------|
|                                                                                             | Можно выбрать любое количество<br>образовательных организаций, специальностей<br>и профессий. Оригиналы документов подайте<br>туда, где решите учиться                                                                                                    |
|                                                                                             | Выбрана 1 образовательная<br>организация                                                                                                    |
| Проверьте, все ли специальности и<br>12. форму обучения вы выбрали. Нажмите<br>«Продолжить» | Санкт-Петербургское<br>государственное бюджетное<br>профессиональное<br>образовательное<br>учреждение «Медицинский<br>колледж № 1»<br>г. Санкт-Петербург<br>Специальности и профессии<br>Э 31.02.01 Лечебное дело<br>Очное, бюджетное, 30 мест, 2 года<br>10 месяцев |
| S.                                                                                          | Редактировать                                                                                                    |
| S'                                                                                          | Продолжить                                                                                                    |
|                                                                                             |                                                                                                    |
|                                                                                             | ИВАНОВ ИВАН ИВАНОВИЧ<br>Дата рождения<br>23.10.2004<br>Пол<br>Мужской<br>СНИЛС                                                                                                    |
|                                                                                             | 178-000-333 00<br>Паспорт<br>Серия и номер<br>4000 200100                                                                                                    |
| Проверьте правильность ваших данных.                                                        | Дата выдачи                                                                                                    |
| анкету. Нажмите «Верно»                                                                     | 12.12.2022<br>Кем выдан<br>ГУ МВД РОССИИ ПО Г. САНКТ-<br>ПЕТЕРБУРГУ И ЛЕНИНГРАДСКОЙ<br>ОБЛАСТИ                                                                                                    |
|                                                                                             | Код подразделения<br>700200                                                                                                    |
| 41.                                                                                         | Место рождения<br>ГОР. САНКТ-ПЕТЕРБУРГ                                                                                                    |
| AL.                                                                                         | 🖉 Редактировать                                                                                                    |
| T-DET                                                                                       | Верно                                                                                                    |
|                                                                                             | Іроверьте ваш телефон                                                                                                    |
| <b>14.</b> Проверьте ваш номер телефона.<br>Нажмите «Верно»                                 | Контактный телефон<br>+7(916)5001030                                                                                                    |
|                                                                                             | 🖉 Редактировать                                                                                                    |
|                                                                                             | Верно                                                                                                    |

| 15. Проверьте вашу электронную почту                                        | Проверьте вашу электронную<br>почту<br>Электронная почта<br>ivanov_ivan237@mail.ru<br>€ Редактировать<br>Верно                                                                                                    |
|-----------------------------------------------------------------------------|----------------------------------------------------------------------------------------------------|
| <b>16.</b> Проверьте, чтобы адрес прописки соответствовал паспортным данным | Проверьте адрес постоянной<br>регистрации<br>Адрес<br>г Санкт-Петербург, ул<br>Одуванчиков, д 9, кв 38<br>✔ Редактировать                                                                                                    |
| 17. Проверьте данные аттестата. Нажмите «Верно»                             | Проверьте данные документа<br>об образовании<br>Аттестат за 11 класс<br>Серия и номер<br>07827 000555954<br>Образовательная организация<br>Сосударственное бюджетное<br>общеобразовательное<br>учреждение средняя<br>Общеобразовательная школа ооо<br>с углубленным изучением<br>французского языка<br>центрального района санкт-<br>петербурга<br>Дата выдачи<br>20.06.2024 |

### Загрузите документ Аттестат за 11 класс • Титульная страница аттестата Приложение к аттестату • Если ФИО в аттестате не совпадает Загрузите заранее подготовленный файл с паспортом, приложите документ с сканами/качественными о смене ФИО фотографиями бланка аттестата и приложения к нему со всех сторон. Это Проверьте качество фото или может быть единый файл формата PDF скана или несколько файлов форматов PDF, Убедитесь, что страницы хорошо JPG, JPEG, PNG видны, данные не прикрыты пальцами и не обрезаны. Это 18. Убедитесь, что вы прикрепили все важно, чтобы заявление приняли. страницы аттестата и приложения к Допустимые форматы файла pdf, нему. Если фамилия в паспорте и jpg, jpeg, png аттестате не совпадает, то необходимо также прикрепить документ, РОГ Аттестат\_и\_приложение\_к\_а... 🗍 подтверждающий смену фамилии. После 0.55 M6 того, как все файлы загружены и прикреплены нажмите «Продолжить» 💿 Сделать фото Выбрать файлы Общий объём файлов — до 20 Мб Продолжить Загрузите фото Цветное или чёрно-белое фото для личного дела абитуриента Фото лица анфас Проверьте качество фото или скана Убедитесь, что страницы хорошо видны, данные не прикрыты пальцами и не обрезаны. Это важно, чтобы заявление приняли. Допустимые форматы файла jpg, Загрузите фотографию. Нажмите jpeg, png 19. «Продолжить» Как сделать фото Фотография в колледж.jpg Û 61 K6 💿 Сделать фото Выбрать файлы Общий объём файлов — до 20 Мб Продолжить

## Вы хотите загрузить справку о расширенном медицинском осмотре?

Требуется для поступления на специальности и профессии:

31.02.01 Лечебное дело

При зачислении понадобится оригинал справки

Дa > HCKN Нет > Загрузите дополнительную справку Справка о расширенном медицинском осмотре Загрузите скан или фото всех заполненных страниц документа в развёрнутом виде На следующей странице вам необходимо Проверьте качество фото или скана приложить к заявлению все Убедитесь, что страницы хорошо недостающие документы согласно видны, данные не прикрыты списку: справки из пальцами и не обрезаны. Это важно, чтобы заявление приняли. кожновенерологического, Допустимые форматы файла pdf, противотуберкулезного, jpg, jpeg, png наркологического и Справка 86-у.pdf Û психоневрологического диспансеров, 0.55 M6 прививочный сертификат, полис ОМС, Справка ПТД.pdf СНИЛС, а также дополнительные Û 0.55 M6 документы при их наличии (документ подтверждающий участие в специальной Справка ПНД.pdf Û 21. 0.55 M6 военной операции и документ, подтверждающий родство или Справка КВД.pdf Û 0.55 M6 установление опеки участника специальной военной операции (+ Справка HK.pdf Û 0.55 M6 данные паспорта и СНИЛС участника специальной военной операции), Прививочный сертификат.pdf 🍵 0.55 M6 документ, подтверждающий отношение к льготной категории, документы, Полис OMC.pdf n подтверждающие наличие 0.55 M6 индивидуальных достижений, СНИЛС.pdf Û указанных в параграфе 7.5, раздела 7 0.55 MG Правил приема Паспорт.pdf Û 0.55 M6 💿 Сделать фото Праводать файлы Общий объём файлов - до 20 Мб

На вопрос «Хотите ли вы загрузить

осмотре?» необходимо ответить ДА

справку о расширенном медицинском

20.

Продолжить

Ознакомьтесь с правилами 22. предоставления услуги. Нажмите «Отправить заявление»

#### Правила предоставления услуги

- Даю согласие на обработку моих персональных данных, полученных в связи с поступлением в учебное заведение
- Мне известна дата подачи оригиналов документов в образовательную организацию
- Мной прочитан устав образовательной организации, просмотрены лицензия на образовательную деятельность, свидетельство о государственной аккредитации, образовательные программы и другие документы, регламентирующие организацию и ведение образовательной деятельности, права и обязанности обучающихся

Нажимая «Отправить заявление», вы соглашаетесь с правилами предоставления услуги

#### Отправить заявление

#### Заявление отправлено

Дождись рассмотрения заявления сообщение от колледжа придёт в личный кабинет

#### Что дальше

- Следите за уведомлениями от колледжей в личном кабинете – могут попросить прислать дополнительные документы или уточнить сведения
- Если собираетесь сдавать вступительные испытания в колледже, посмотрите расписание в личном кабинете и запишитесь
- До окончания срока приёма заявлений можно изменить список выбранных колледжей или специальностей и профессий
- Отслеживайте своё место в конкурсных списках из личного кабинета, чтобы определиться с колледжем для поступления
- Подайте согласие на зачисление на выбранную специальность или профессию. Если передумаете, согласие можно будет отозвать и подать заново

#### Если хотите поступить на целевое обучение

- Выберите предложения заказчиков
- и подайте по ним заявки в отдельной услуге
- в отдельной услуге

Целевое обучение

В личный кабинет

Ознакомьтесь с алгоритмом ваших 23. действий после отправки заявления. Нажмите «В личный кабинет»

YKT-NE

## Заявления

#### Архив

Поиск

Убедитесь, что в архиве появилось новое 24. заявление. Поздравляем! Вы подали заявление. Мы с вами свяжемся № **4305250240** Сегодня в 11:30

Приём на обучение по программам среднего профессионального образования

Q

Заявление принято к рассмотрению

Санкт-Петербургское государственное бюджетное профессиональное образовательное учреждение «Медицинский колледж № 1»

31.02.01 Лечебное дело Очное, бюджетное

GAAT-NETEPEYR